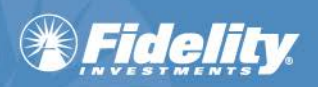

## Fidelity WealthCentral<sup>®</sup> Account Opening/Transfer of Assets Tool Integration with Skience CRM

- Helps to improve your experience with the Account Opening/Transfer of Assets tool by providing the ability to use your own customer data stored in Skience CRM.
  - Minimizes the need to rekey customer data, which helps to drive down clerical errors resulting in NIGOs.

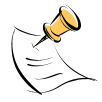

**NOTE:** If the Account Opening/Transfer of Assets Tool does not display, check that pop-ups are enabled. For additional information on this process, please see the Fidelity WealthCentral Browser Support document. You can find this document in the **System Requirements and Security** section of the Fidelity WealthCentral page in the Products and Services Library (**Resources > Product and Services Library > Tools & Technology > Fidelity WealthCentral**) or via the **document** link on the Fidelity WealthCentral login screen.

We integrated the Account Opening/Transfer of Assets tool with Skience CRM to aid in customer pre-fill of Fidelity forms.

| salesforce            | Support<br>every customer.                                                                  |
|-----------------------|---------------------------------------------------------------------------------------------|
| User Name<br>Password | VIEW DEMO                                                                                   |
| Log in to Salesforce  | Lengthere Service cloud                                                                     |
| Forget                | Your fast track to success. Expertise and insights that<br>help you deliver results faster. |

Log into Skience CRM; the Home Tab displays by default.

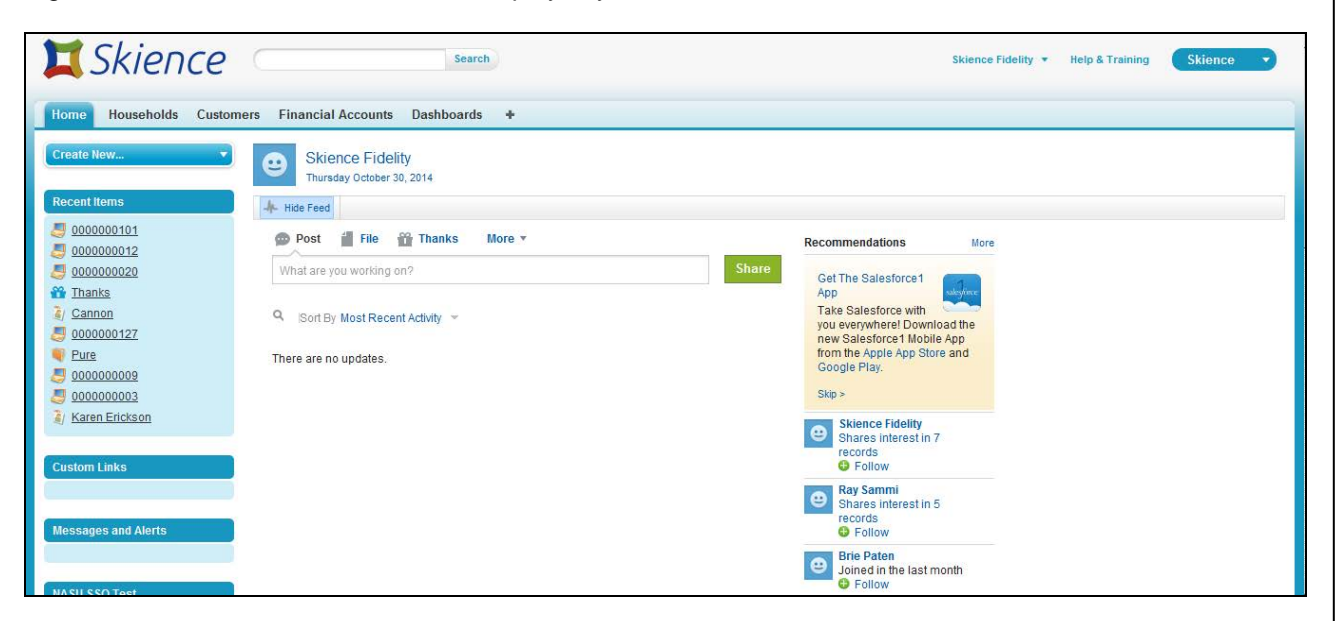

|         | Chiopco                     |                         | Saarah                      |                                | Ohionen Eideli     | to a Usia O Tasisian     |                                      |
|---------|-----------------------------|-------------------------|-----------------------------|--------------------------------|--------------------|--------------------------|--------------------------------------|
|         | SKIEIICE                    |                         | Search                      |                                | Skience riden      | ty • neip & training     | Skielice                             |
| Hom     | ne Households Custome       | es Financial Accounts   | Dashboards +                |                                |                    |                          |                                      |
| Cre     | eate New 🔻                  | Home                    |                             |                                |                    |                          | Help for this Page 🕜                 |
| Rec     | cent Items<br><u>Thanks</u> | View: All               | Create New View             |                                |                    |                          |                                      |
|         | 0000000101<br>0000000012    | Recent                  |                             | ew                             |                    |                          | Recently Modified 💌                  |
| 5       | 000000020                   | FA#                     | $\backslash$                | Investment Amount Account Type | Account Status     | Primary Owner            |                                      |
|         | Cannon<br>0000000127        | 00000                   |                             | Individual                     | Draft              |                          |                                      |
|         | Pure                        | 0000                    |                             | Individual                     | Draft              |                          |                                      |
|         | 000000009                   |                         | $\backslash$                |                                |                    |                          |                                      |
|         | 000000003                   |                         | ```                         | <b>`</b>                       |                    |                          |                                      |
|         |                             |                         | I ad to locate the          | contact for which you wa       | nt to open the new | v account.               |                                      |
|         | 🔲 🎞 Skiend                  | ce 🦳                    | Search                      |                                | Skience Fi         | delity • Help & Training | Skience 🔻                            |
|         |                             |                         |                             |                                |                    |                          |                                      |
|         | Home Households (           | Customers Financial Acc | counts Dashboards +         |                                |                    |                          |                                      |
|         | Create New                  | Financial Ac            | counts                      |                                |                    |                          | Help for this Page 📀                 |
|         |                             | e Home                  |                             |                                |                    |                          |                                      |
|         | Recent Items                | View: All 💌             | Go! Clone   Create New View |                                |                    | _                        |                                      |
|         | Thanks                      |                         |                             |                                |                    | F                        |                                      |
|         | <u>000000011</u>            | Recent Finan            | icial Accounts              | New                            |                    |                          | Recently Modified                    |
|         | <u>000000020</u>            | FA#                     |                             | Investment Amount Account Type | Account Status     | Primary O                | Recently Modified<br>Recently Viewed |
|         | 🧃 <u>Cannon</u>             | 000000127               |                             | Individual                     | Draft              |                          | [recompy violated                    |
|         | 0000000127 Pure             | 000000101               |                             | Individual                     | Draft              |                          |                                      |
|         |                             |                         |                             |                                | /                  | / /                      |                                      |
|         | <u>000000003</u>            |                         |                             |                                |                    | /                        |                                      |
|         | Aren Erickson               |                         |                             |                                |                    |                          |                                      |
|         |                             |                         |                             |                                |                    |                          |                                      |
|         | 🔯 Recycle Bin               |                         |                             |                                |                    | /                        |                                      |
|         |                             |                         |                             |                                |                    | /                        |                                      |
| ·       | · · · ·                     |                         |                             |                                |                    |                          |                                      |
| I he dr | rop-down enable             | es you to displa        | ay contacts that we         | ere Recently Created, Re       | ecently Modified   | (the default),           | or                                   |
| Recer   | ntly Viewed.                |                         |                             |                                |                    |                          |                                      |
|         |                             |                         |                             |                                |                    |                          |                                      |
|         |                             |                         |                             |                                |                    |                          |                                      |
|         | Chierce                     |                         |                             |                                |                    |                          |                                      |

| eate New                           | Financial Accounts   |                      |                   |                |                     | Help for this Page |
|------------------------------------|----------------------|----------------------|-------------------|----------------|---------------------|--------------------|
| cent Items                         | View: All 🔽 Go! Clo  | ne   Create New View |                   |                |                     |                    |
| 0000000101<br>0000000127<br>Thanks | Recent Financial Acc | ounts                |                   |                |                     | Recently Viewed    |
| 000000012                          | FA#                  | Investment Amount    | Account Type      | Account Status | Primary Owner       |                    |
| 000000020                          | 000000101            |                      | Individual        | Draft          |                     |                    |
| Cannon<br>0000000127               | 000000127            |                      | Individual        | Draft          |                     |                    |
| Pure                               | 000000012            | \$10,000.00          | IRA               | Draft          | TINGQUIST DAVID ROY |                    |
| 0000000003                         | 000000020            | \$40,000.00          | Individual        | Draft          | ABELES SIGMUND      |                    |
| Karen Erickson                     | 000000009            | \$400,000.00         | Corporate Account | Open           | HARTMAN HOWARD      |                    |
|                                    | 000000003            | \$9,500.00           | Individual        | Draft          | DEYOUNG PATRICIA    |                    |
|                                    | 000000102            | \$1,000,000.00       | Individual        | Draft          | Cannon              |                    |
| Recycle Bin                        |                      |                      |                   |                |                     |                    |

| X Skience              |                        | Search                |                   |                | Skience Fidelity 🔻 Help & Training | Skience 🔹            |
|------------------------|------------------------|-----------------------|-------------------|----------------|------------------------------------|----------------------|
| Home Households Custom | ers Financial Accounts | Dashboards +          |                   |                |                                    |                      |
| Create New             |                        |                       |                   |                |                                    | Help for this Page 😢 |
| Recent Items           | View: All Go! C        | one   Create New View |                   |                |                                    |                      |
| 000000127 Thanks       | Recent Financial Ac    | counts                |                   |                |                                    | Recently Viewed 💌    |
| 000000012              | FA#                    | Investment Amount     | Account Type      | Account Status | Primary Owner                      |                      |
| <u>a 000000020</u>     | 000000101              |                       | Individual        | Draft          |                                    |                      |
|                        | 000000127              |                       | Individual        | Draft          |                                    |                      |
| <u>0000000127</u> Pure | 000000012              | \$10,000.00           | IRA               | Draft          | TINGQUIST DAVID ROY                |                      |
| 9 000000003            | 000000020              | \$40,000.00           | Individual        | υraπ           | ABELES SIGMUND                     |                      |
| Karen Erickson         | 000000009              | \$400,000.00          | Corporate Account | Open           | HARTMAN HOWARD                     |                      |
| 7                      | 00000                  | \$9.500.00            | Individual        | Draft          | DEVOLING PATRICIA                  |                      |
| 🔞 Recycle Bin          | 000                    | \$1,000,000.00        | Individual        | Draft          | Cannon                             |                      |

When you find the contact, click the associated link to display information about your selection. Then, click the **Open in WealthCentral** button on the **Details Tab**.

| SKIEITLE                                                       |                     | Search                     |                             |                         |                                 | Skience Fidelity 🔻    | Help & Training | Skience 🔻 |
|----------------------------------------------------------------|---------------------|----------------------------|-----------------------------|-------------------------|---------------------------------|-----------------------|-----------------|-----------|
| Home Households Customers                                      | Financial Acco      | unts Dashboards +          | •                           |                         |                                 |                       |                 |           |
| Details Relationships Suitability                              | Reps Info Position  | s Transactions Notes &     | Attachments Open Activi     | ities Activity History  |                                 |                       |                 |           |
| Financial Account Detail                                       |                     | Edit Delete                | Open in NASJ Open in Wea    | althCentral             |                                 |                       |                 |           |
| Account Ty                                                     | ype Corporate Accou | nt                         | · · · · ·                   |                         | Product Type                    | Brokerage Account     |                 |           |
| Custodian Account Numb                                         | ber Hartman         |                            |                             | $\downarrow$ $\searrow$ | Product Company<br>Product Name | NF Brokerage          |                 |           |
| Investment Amo                                                 | unt 🕜 \$400,000.00  |                            |                             | $\neg$ $>$              | Account Status                  | Open                  |                 |           |
| Primary Own                                                    | ner 🕜 HARTMAN HOWA  | ARD                        |                             | $\backslash$            | FA#                             | 000000009             |                 |           |
| Allocate                                                       | By Dollars \$       |                            |                             |                         | Owner                           | Ron Chan [Change]     |                 |           |
| Established Da                                                 | ate 9/7/2014        |                            |                             |                         |                                 |                       |                 |           |
| Accou<br>Mark<br>Trade Date<br>Money Market<br>Settlement Date | Chttps://c.na17.vis | ual.force.com/apex/NFProsp | cctPrefillSelectPage?id=a08 | 30000000bfGL&WSN        | me=Iws - Windows Inte           |                       |                 |           |
| ▼ Payment Type                                                 | Frst Name           | Middle Name Last Name      | Company Name E              | Email Birthd            | te Customer Type                | Relationship Type     |                 |           |
|                                                                | H H ZEN             | T HELAINE                  | h                           | nel@re.com 2/2/19       | 0 Person                        | Control Person        |                 |           |
|                                                                |                     | P BROECKE                  | ¥                           | rt@vs.com 2/1/19        | 0 Person                        | Beneficiary           |                 |           |
| Payment N                                                      | M HDWARD            | S HARTMAN                  |                             | ev@yu.com 2/2/19        | 0 Person                        | Authorized Individual |                 |           |
|                                                                |                     |                            |                             |                         |                                 |                       |                 |           |

| 🖉 http | s://c.na17.vis                                                                                                    | ual.force.com/aj                                                                                                    | pex/NFProspectPre                                                                                                    | fillSelectPage?id=a                                                                                                    | a0Bo0000000bf(                                                                                         | GL&WSName              | =Iws - Windows In                                        | ternet Explorer                                                                                                    |                                           |                     |
|--------|----------------------------------------------------------------------------------------------------|----------------------------------------------------------------------------------------------------|----------------------------------------------------------------------------------------------------|----------------------------------------------------------------------------------------------------|----------------------------------------------------------------------------------------------------|------------------------|----------------------------------------------------------|----------------------------------------------------------------------------------------------------|-------------------------------------------|---------------------|
| Оре    | n WealthCe                                                                                                    | entral Accoun                                                                                                    | t Open A                                                                                                    | ccount Carcel                                                                                                    |                                                                                                    |                        |                                                          |                                                                                                    |                                           |                     |
| •      | First Name                                                                                                    | Middle Name                                                                                                    | Last Name/Co                                                                                                    | Name                                                                                                    | Email                                                                                                  | Birthdate              | Customer Type                                            | Relationship Type                                                                                                    |                                           |                     |
| •      | HYZEN                                                                                                    | т                                                                                                    | HELAINE                                                                                                    | $\backslash$                                                                                                    | hel@re.com                                                                                             | 2/2/1980               | Person                                                   | Control Person                                                                                                    |                                           |                     |
| •      | DENNIS                                                                                                    | Р                                                                                                    | BROECKE                                                                                                    |                                                                                                    | <u>yrt@ys.com</u>                                                                                      | 2/1/1950               | Person                                                   | Beneficiary                                                                                                    |                                           |                     |
|        | HOWARD                                                                                                    | S                                                                                                    | HARTMA                                                                                                    |                                                                                                    | tey@yu.com                                                                                             | 2/2/1960               | Person                                                   | Authorized Individual                                                                                                    |                                           |                     |
| •      |                                                                                                    |                                                                                                    | AL MIN                                                                                                    | $\backslash$                                                                                                    | min@ty.com                                                                                             |                        | Entity                                                   | Primary Owner                                                                                                    |                                           |                     |
|        | When                                                                                                    | you finisi                                                                                                    | h making y                                                                                                    | our select                                                                                                    | ions, clic                                                                                             | k the C                | )pen Acco                                                | punt button to proc                                                                                                    | eed to Fid                                | elity               |
|        | Wealt                                                                                                    | nCentral.                                                                                                    | If you are                                                                                                    | not alread                                                                                                    | y logged                                                                                               | in, the                | login scre                                               | en displays so you                                                                                                    | can do so                                 | ).                  |
|        |                                                                                                    |                                                                                                    | Fidelity                                                                                                    | WealthCentra                                                                                                    | Log in t<br>User ID<br>PIN<br>g ®                                                                      | to WealthCer           | ntral If y<br>ple<br>ple<br>ny User ID<br>Bas<br>Pln 1-8 | ou are not a client of Fidelity Investments,<br>ase visit our public site at <u>FWS. fidelity con</u><br>ase refer to the following do <u>cument</u> for<br>martion regarding system requirements an<br>ic browser troubleshooting steps.<br>ou experience any issues, please call<br>00:523-5518 or contact your Administrator. |                                           |                     |
|        | Use of this s<br>site. Usage<br>By using or<br><u>Terms of Us</u><br>Clearing, o<br>Services LL<br>© 1995-20<br>554698.3.0 | te involves the electronio<br>of Fidelity's online trading<br>logging into this website,<br>a <u>Security</u>   <u>Business Cor</u><br>stody or other brokerage s<br>5. Members NYSE, <u>SIPC</u><br>4 FMR LLC. All rights resu | transmission of personal fina<br>services constitutes agreeme<br>you consent to the use of coo<br><u>ntinuity Plan   This site is for r</u><br>ervices may be provided by N<br>erved. | ndal Information. Using this co<br>nt of the <u>Electronic Service Ag</u><br>kies as described in Fidelity's <u>E</u><br>versons in the <u>US only</u><br>lational Financial Services LLC | ontent is consent to such i<br><u>reement</u><br><del>Yrivacy Policy</del><br>C, or Fidelity Brokerage | transmission of this i | nformation; such consent is ef                           | fective at all time when using this                                                                                                    | Fidelity Institutional<br>Wealth Services | (*) <u>Fidelity</u> |
|        |                                                                                                    |                                                                                                    |                                                                                                    |                                                                                                    |                                                                                                    |                        |                                                          |                                                                                                    |                                           |                     |

| count Opening - V | Vindows Inte | rnet Explorer                  |                                |                                   | _    |
|-------------------|--------------|--------------------------------|--------------------------------|-----------------------------------|------|
| Account Hea       | der @        |                                |                                |                                   | -    |
|                   |              |                                |                                |                                   |      |
| Separately Mai    | naged Accour | nt<br>Change/Add additional    | Brafill Data Fram              | (anto st(a))                      |      |
| Registration*     | Select       |                                | Freini Data From 4 Salesione C | unaci(s)                          |      |
| . to give a deter | Jocioci      |                                |                                | Continue 8                        | Save |
|                   |              |                                | /                              |                                   |      |
|                   |              |                                |                                |                                   |      |
|                   | The          | Account Opening/Transfer       | of Assets tool displays at     | utomatically and                  |      |
|                   | indic        | ates the form will be prefille | d with data from the sele      | cted contacts.                    |      |
|                   | Click        | k the <n> Salesforce Conta</n> | act(s) link to display a pop   | p-up containing the               |      |
|                   | cont         | acts you chose.                |                                |                                   |      |
|                   |              |                                |                                |                                   |      |
|                   |              | Salesforce Contact(s           | 5)                             | ×                                 |      |
|                   |              | Nama                           | C CM/TIM                       |                                   |      |
|                   |              | Name                           | 55N/TIN                        |                                   |      |
|                   |              | HELAINE, HYZEN                 | xxx-xx-3674                    |                                   |      |
|                   |              | BROECKEL, DENNIS               | xxx-xx-4222                    |                                   |      |
|                   |              | HARTMAN, HOWARD                | xxx-xx-5644                    |                                   |      |
|                   |              |                                |                                |                                   |      |
|                   |              |                                | Ch                             | hange Order                       |      |
|                   |              |                                |                                |                                   |      |
|                   |              |                                |                                |                                   |      |
|                   |              |                                |                                |                                   |      |
|                   |              |                                | If there is more               | than one contact, you can         | 100% |
|                   |              |                                | rearder the outr               | WWW WITHOUTHOUTHOOTHOOTHOOTHOUTHO |      |
|                   |              |                                | designated as t                | he Primary Account Holder         |      |

|                 | 1                    |                     |                                                                                                    |      |
|-----------------|----------------------|---------------------|----------------------------------------------------------------------------------------------------|------|
| Account Hea     | der 🔋                |                     |                                                                                                    | -    |
| Separately Mar  | naged Account        |                     |                                                                                                    |      |
| Use G Number    | G00000000 Change/Add | additional          | Prefill Data From 4 Salesforce Contact(s)                                                                                                    |      |
| Registration*   | Joint Registration   | •                   | Subregistration* Joint Tenants with Rights of Survive                                                                                               |      |
| Funding Method* | Account Open Only    | <u> </u>            | Account Features 3 Features<br>Continue & Save                                                                                                    | e    |
|                 |                      | You can<br>standing | choose to add features for the new account, including payment instructions, Transfer on Death for non-retirement                                    |      |
|                 |                      | Selec               | t Account Features                                                                                                    |      |
|                 |                      | Use the             | e table below to select multiple features for this account.                                                                                         |      |
|                 |                      | Trans               | fer on Death                                                                                                    |      |
|                 |                      | Prime               | Brokerage                                                                                                    |      |
|                 |                      | Bank                | Wire and EFT Instructions                                                                                                    |      |
|                 |                      | Check               | Disbursement                                                                                                    |      |
|                 |                      | Journa              | al                                                                                                    |      |
|                 |                      |                     |                                                                                                    |      |
|                 |                      | _                   |                                                                                                    | 100% |
|                 |                      |                     |                                                                                                    |      |
|                 |                      | No     Jo           | te: If you are opening more than one account, you will be asked to provide urnaling and/or Householding instructions after setting up the accounts. |      |
|                 |                      | 🙁 Can               | Select                                                                                                    |      |
|                 |                      |                     |                                                                                                    | -    |
|                 |                      |                     | Click the <b>Select</b> button to close the pop-up.                                                                                                 |      |

| Account Header                                                                                                    |                 |                      |                                                                       |                                                               |                                           |                 |
|----------------------------------------------------------------------------------------------------|-----------------|----------------------|-----------------------------------------------------------------------|---------------------------------------------------------------|-------------------------------------------|-----------------|
| Separately Managed Account<br>Use G Number G0000000 Change/Add additional Prefil Data From 4 Salesforce Contact(s)<br>Registration Joint Registration Account Open Only Account Features 3 Features<br>Continue & Save<br>Continue & Save<br>When you finish making your Account Header selections, click the Continue and Save button.<br>When you finish making your Account Header selections, click the Continue and Save button.<br>You have chosen:<br>- Joint registration<br>- Pre-fill with contact(s) from Salesforce<br>- Account Features: Transfer on Death, Prime Brokerage, Journal<br>Cancel & Edit                                                                                                    | Account Hea     | der 🤋                |                                                                       |                                                               |                                           | -               |
| Use G Number G000000 Change/Add additional Prefill Data From 4 Salesforce Contact(s)<br>Registration* Joint Registration Account Open Only Account Features 3 Features Continue & Save<br>Continue & Save<br>Continue & | Separately Mar  | naged Account        |                                                                       |                                                               |                                           |                 |
| Registration Joint Registration Account Open Only Account Features 3 Features Compute & Save Compute & Save Com                                                                                                    | Use G Number    | G00000000 Change/Add | d additional                                                          | Prefill Data From                                             | 4 Salesforce Contact(s)                   |                 |
| Funding Method       Account Open Only       Account Features 3 Features         Conjune & Save       Conjune & Save         When you finish making your Account Header selections, click the Continue and Save button.         Image: Confirm Details of Joint Registration         You have chosen:         Joint registration         Pre-fill with contact(s) from Salesforce         Account Features: Transfer on Death, Prime Brokerage, Journal         Image: Confirm         Cancel & Edit                                                                                                    | Registration*   | Joint Registration   | •                                                                     | Subregistration*                                              | Joint Tenants with Rights of Survive      |                 |
| When you finish making your Account Header selections, click the <b>Continue and Save</b> button.           Confirm Details of Joint Registration           You have chosen:           Joint registration           Pre-fill with contact(s) from Salesforce           Account Features: Transfer on Death, Prime Brokerage, Journal           Confirm           Cancel & Edit                                                                                                    | Funding Method* | Account Open Only    | •                                                                     | Account Features                                              | 3 Features                                | Continue & Save |
| Confirm Details of Joint Registration<br>You have chosen:<br>- Joint registration<br>- Pre-fill with contact(s) from Salesforce<br>- Account Features: Transfer on Death, Prime Brokerage, Journal<br>Confirm Cancel & Edit                                                                                                    |                 | When you f           | inish making y                                                        | our Account Heade                                             | r selections, click the <b>Continue</b> a | and Save button |
| You have chosen:<br>- Joint registration<br>- Pre-fill with contact(s) from Salesforce<br>- Account Features: Transfer on Death, Prime Brokerage, Journal<br>Confirm Cancel & Edit                                                                                                    |                 |                      | 0 0 0                                                                 |                                                               |                                           |                 |
| - Joint registration<br>- Pre-fill with contact(s) from Salesforce<br>- Account Features: Transfer on Death, Prime Brokerage, Journal<br>Confirm Cancel & Edit                                                                                                    |                 | ۲                    | Confirm Deta                                                          | ails of Joint Regist                                          | ration                                    |                 |
| - Account Features: Transfer on Death, Prime Brokerage, Journal                                                                                                    |                 | ۲                    | Confirm Deta                                                          | ails of Joint Regist                                          | ration                                    |                 |
| Confirm Cancel & Edit                                                                                                    |                 | ۲                    | Confirm Deta<br>You have cho<br>- Joint registra                      | ails of Joint Regist<br>sen:<br>ation                         | ration                                    |                 |
|                                                                                                    |                 | •                    | Confirm Deta<br>You have cho<br>- Joint registra<br>- Pre-fill with o | ails of Joint Regist<br>sen:<br>ation<br>contact(s) from Sale | ration<br>sforce                          |                 |

The appropriate sections and fields populate with the information from your CRM system.

| 🖉 Account Opening - Windows Internet Explorer                                                                                                    | _ 🗆 🗵                 |
|----------------------------------------------------------------------------------------------------|-----------------------|
| Account Header<br>G Number G00000000 Registration Joint Registration * Required Fiel<br>DTC Funding Method Account Open Only<br>Confirmation Number ONE(10)(11)(10)(12)(10)(11)                                                              | ∃ <b>?</b><br>Id      |
| Delete Draft Save Dra                                                                                                    | ft                    |
| Account Permanent Address   Personal Information   Account Characteristics   Account Features                                                                                                    |                       |
| Account Permanent Address ⑦ Address Type* Domestic  Address Line 1* 3200 MELLO BANK CENTER MARKET ST Address Line 2 City* PHILADELPHIA State* PENNSYLVANIA ZIP Code* 19103 Mailing Address ① Use this address ③ Add Personal Mailing Address |                       |
| Mailing Address                                                                                                    |                       |
| Address Type*       Domestic         Address Line 1*       3200 MELLO BANK CENTER MARKET ST         Address Line 2                                                                                                    |                       |
| Personal Information <sup>®</sup>                                                                                                    | •                     |
| Account Characteristics (2)                                                                                                    |                       |
| Done Some Some Some Some Some Some Some Som                                                                                                    | 100% <del>-</del> //. |

Screenshots included in this document are provided for illustrative purposes only.

For investment professional or institutional investor use only. Not for distribution to the public as sales material in any form.

The third party companies mentioned herein are independent companies, unaffiliated with Fidelity Investments. Third party trademarks and service marks are the property of their respective owners. All other trademarks and services marks are the property of FMR LLC or its affiliated companies.

Fidelity Family Office Services is a division of Fidelity Brokerage Services LLC, Member NYSE, SIPC. Fidelity Institutional Wealth Services provides brokerage products and services and is a division of Fidelity Brokerage Services LLC. National Financial is a division of National Financial Services LLC through which clearing, custody and other brokerage services may be provided. Both members NYSE, SIPC.

702885.1.0